# 在RV345P路由器上配置乙太網供電(PoE)設定

#### 目標

乙太網供電(PoE)是基於PoE的裝置(例如RV345P)的一項功能,它通過銅纜將電力輸送到 連線的供電裝置(PD),而不會干擾網路流量。基於Web的實用程式中的PoE設定頁面允許選擇 埠限制或類限制PoE模式並指定要生成的PoE陷阱。當PD實際連線並且消耗功率時,其消耗 的功率可能遠遠小於允許的最大功率。當進行加電重新啟動、初始化或系統配置以確保已供電 裝置未損壞時,將禁用輸出電源。

本文檔的目標是提供有關如何在RV345P路由器上配置PoE設定的步驟。

### 適用裝置

• RV345P

#### 軟體版本

1.0.00.33

### 配置乙太網供電

步驟1.登入到基於Web的實用程式,然後選擇LAN > PoE Settings。

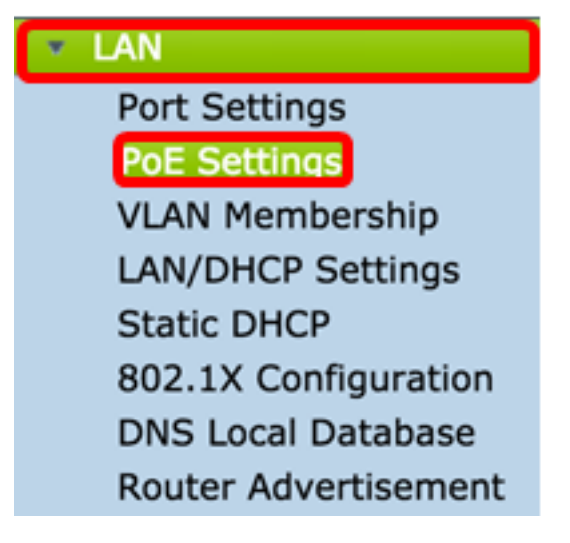

步驟2.選擇電源模式單選按鈕。選項包括:

- Port Limit 如果要將埠配置為在特定瓦特下運行,請選擇此選項。
- Class Limit 每個埠的最大功率限制取決於裝置的類別(從Classification階段生成)。在這個 階段,PD指定其類,即PD消耗的最大功率量。要配置Class Limit,請跳至<u>步驟12</u>。

附註:在本例中,選擇了Port Limit。

| POE Settings         |                                |
|----------------------|--------------------------------|
| Power Mode:          | • Port Limit Edit              |
|                      | Class Limit Edit               |
| Legacy:              | Enable                         |
| SNMP Traps:          | Enable                         |
| Power Trap Treshold: | 95 % (Range:1-99, Default: 95) |

步驟3.按一下Edit。您將進入POE設定表。

| POE Settings         |                                |
|----------------------|--------------------------------|
| Power Mode:          | • Port Limit Edit              |
|                      | Class Limit Edit               |
| Legacy:              | Enable                         |
| SNMP Traps:          | Enable                         |
| Power Trap Treshold: | 95 % (Range:1-99, Default: 95) |

步驟4.按一下要配置的LAN埠對應的單選按鈕。

**附註:**在本範例中,選擇LAN3。

### POE Settings(Port Limit Mode)

|        | Port  | Enable | Power Priori | Adminis | Max Po | Power C | Class | PoE Sta |
|--------|-------|--------|--------------|---------|--------|---------|-------|---------|
| D      | LAN1  | Enable | low          | 30000   | 30000  | 0       | 0     | 0       |
| 0      | LAN2  | Enable | low          | 30000   | 30000  | 0       | 0     | 0       |
| 0      | LAN3  | Enable | low          | 30000   | 30000  | 0       | 0     | 0       |
| 0      | LAN5  | Enable | low          | 0       | 0      | 0       | 0     | 0       |
| 0      | LAN6  | Enable | critical     | 0       | 0      | 0       | 0     | 0       |
| 0      | LAN7  | Enable | low          | 0       | 0      | 0       | 0     | 0       |
| 0      | LAN8  | Enable | low          | 0       | 0      | 0       | 0     | 0       |
| 0      | LAN9  | Enable | low          | 30000   | 30000  | 0       | 0     | 0       |
| 0      | LAN10 | Enable | low          | 30000   | 30000  | 0       | 0     | 0       |
| 0      | LAN11 | Enable | low          | 30000   | 30000  | 0       | 0     | 0       |
| 0      | LAN12 | Enable | low          | 30000   | 30000  | 0       | 0     | 0       |
| 0      | LAN13 | Enable | low          | 0       | 0      | 0       | 0     | 0       |
| $\cap$ | LAN14 | Enable | low          | 0       | 0      | 0       | 0     | 0       |

步驟5.按一下Edit。將開啟「PoE設定 — 埠限制」頁面。

#### POE Settings(Port Limit Mode)

|   | Port  | Enable | Power Priori | Adminis | Max Po | Power C | Class | PoE Sta |
|---|-------|--------|--------------|---------|--------|---------|-------|---------|
|   | LAN1  | Enable | low          | 30000   | 30000  | 0       | 0     | 0       |
|   | LAN2  | Enable | low          | 30000   | 30000  | 0       | 0     | 0       |
| > | LAN3  | Enable | low          | 30000   | 30000  | 0       | 0     | 0       |
|   | LAN5  | Enable | low          | 0       | 0      | 0       | 0     | 0       |
| D | LAN6  | Enable | critical     | 0       | 0      | 0       | 0     | 0       |
|   | LAN7  | Enable | low          | 0       | 0      | 0       | 0     | 0       |
| ) | LAN8  | Enable | low          | 0       | 0      | 0       | 0     | 0       |
|   | LAN9  | Enable | low          | 30000   | 30000  | 0       | 0     | 0       |
|   | LAN10 | Enable | low          | 30000   | 30000  | 0       | 0     | 0       |
|   | LAN11 | Enable | low          | 30000   | 30000  | 0       | 0     | 0       |
| С | LAN12 | Enable | low          | 30000   | 30000  | 0       | 0     | 0       |
| D | LAN13 | Enable | low          | 0       | 0      | 0       | 0     | 0       |
|   | LAN14 | Enable | low          | 0       | 0      | 0       | 0     | 0       |

步驟6.選中PoE Enable覈取方塊以啟用PoE。預設情況下啟用。

| Port:                            | LAN3                                      |
|----------------------------------|-------------------------------------------|
| PoE Enable:                      |                                           |
| Power Priority Level:            | <ul> <li>Critical</li> </ul>              |
|                                  | O High                                    |
|                                  | O Low                                     |
| Administrative Power Allocation: | 30000 mW (Range: 0-30000, Default: 30000) |
| Class:                           | 0                                         |
| Max Power Allocation:            | 30000 mW                                  |
| Power Consumption:               | 0 mW                                      |
| Overload Counter:                | 0                                         |
| Short Counter:                   | 0                                         |
| Denied Counter:                  | 0                                         |
| Absent Counter:                  | 0                                         |
| Invalid Signature Counter:       | 0                                         |
| Apply Cancel                     |                                           |

步驟7.點選電源優先順序級別的單選按鈕。如果電源受限,具有較低優先順序的埠可能會被拒 絕為高於具有較高優先順序的埠供電。選項包括「關鍵」、「高」和「低」。預設值為Low。

附註:在本示例中,使用Critical。

| Port:                            | LAN3                                      |
|----------------------------------|-------------------------------------------|
| PoE Enable:                      |                                           |
| Power Priority Level:            | • Critical                                |
|                                  | O High                                    |
|                                  | ◯ Low                                     |
| Administrative Power Allocation: | 30000 mW (Range: 0-30000, Default: 30000) |
| Class:                           | 0                                         |
| Max Power Allocation:            | 30000 mW                                  |
| Power Consumption:               | 0 mW                                      |
| Overload Counter:                | 0                                         |
| Short Counter:                   | 0                                         |
| Denied Counter:                  | 0                                         |
| Absent Counter:                  | 0                                         |
| Invalid Signature Counter:       | 0                                         |
| Apply Cancel                     |                                           |

步驟8.在*AdministrativePower Allocation*欄位中,輸入介於0到30000之間的值。此值表示分配 給埠的功率(以毫瓦為單位)。預設值為30000。

**附註:**在本例中,使用預設值30000。

| Port:                            | LAN3                                      |
|----------------------------------|-------------------------------------------|
| PoE Enable:                      |                                           |
| Power Priority Level:            | <ul> <li>Critical</li> </ul>              |
|                                  | O High                                    |
|                                  | O Low                                     |
| Administrative Power Allocation: | 30000 mW (Range: 0-30000, Default: 30000) |
| Class:                           | 0                                         |
| Max Power Allocation:            | 30000 mW                                  |
| Power Consumption:               | 0 mW                                      |
| Overload Counter:                | 0                                         |
| Short Counter:                   | 0                                         |
| Denied Counter:                  | 0                                         |
| Absent Counter:                  | 0                                         |
| Invalid Signature Counter:       | 0                                         |
| Apply Cancel                     |                                           |

附註:頁面中的以下區域是計數器。

- 類別 確定終端裝置可以接收的電源級別。
  - 0類 向埠提供最大功率15.4瓦。這是預設設定。
  - 1類 向埠提供最大功率4.0瓦。
  - 2類 向埠提供最大功率7.0瓦。
  - 3類 向埠提供最大功率15.4瓦。
  - 4類 向埠提供最大功率30瓦。
- •最大功率分配 為裝置分配的最大功率。
- 功耗 分配給連線到指定埠的受電裝置的功率(毫瓦)。
- 過載計數器 電源過載發生的總數。
- Short Counter 電源短缺發生的總數。
- Denied Counter 連線的裝置被拒絕通電的次數。
- Absent Counter 由於不再檢測到裝置而停止連線的裝置的電源次數。
- 無效簽名計數器 從連線的裝置收到無效簽名的次數。

| Port:                            | LAN3                                      |
|----------------------------------|-------------------------------------------|
| PoE Enable:                      |                                           |
| Power Priority Level:            | <ul> <li>Critical</li> </ul>              |
|                                  | O High                                    |
|                                  | ○ Low                                     |
| Administrative Power Allocation: | 30000 mW (Range: 0-30000, Default: 30000) |
| Class:                           | 0                                         |
| Max Power Allocation:            | 30000 mW                                  |
| Power Consumption:               | 0 mW                                      |
| Overload Counter:                | 0                                         |
| Short Counter:                   | 0                                         |
| Denied Counter:                  | 0                                         |
| Absent Counter:                  | 0                                         |
| Invalid Signature Counter:       | 0                                         |
|                                  |                                           |
| Apply Cancel                     |                                           |

步驟9.按一下Apply。您將返回到POE設定(埠限制模式)頁面。

| Port: LA                           | AN3                                       |
|------------------------------------|-------------------------------------------|
| PoE Enable:                        | 1                                         |
| Power Priority Level:              | Critical                                  |
| C                                  | High                                      |
| С                                  | Low                                       |
| Administrative Power Allocation: 3 | 00000 mW (Range: 0-30000, Default: 30000) |
| Class: 0                           |                                           |
| Max Power Allocation: 30           | 0000 mW                                   |
| Power Consumption: 0               | mW                                        |
| Overload Counter: 0                |                                           |
| Short Counter: 0                   |                                           |
| Denied Counter: 0                  |                                           |
| Absent Counter: 0                  |                                           |
| Invalid Signature Counter: 0       |                                           |
|                                    |                                           |
| Apply Cancel                       |                                           |

步驟10。(可選)要在埠限制下配置更多埠,請重複步驟4-9。

|   | Port  | Enable | Power Priori | Administrati | Max Power | Power Cons | Class | PoE Standard |
|---|-------|--------|--------------|--------------|-----------|------------|-------|--------------|
|   | LAN1  | Enable | low          | 0            | 0         | 0          | 0     | 0            |
|   | LAN2  | Enable | low          | 30000        | 30000     | 0          | 0     | 0            |
|   | LAN3  | Enable | critical     | 30000        | 30000     | 0          | 0     | 0            |
|   | LAN5  | Enable | low          | 0            | 0         | 0          | 0     | 0            |
|   | LAN6  | Enable | critical     | 0            | 0         | 0          | 0     | 0            |
|   | LAN7  | Enable | low          | 0            | 0         | 0          | 0     | 0            |
|   | LAN8  | Enable | low          | 0            | 0         | 0          | 0     | 0            |
|   | LAN9  | Enable | low          | 30000        | 30000     | 0          | 0     | 0            |
|   | LAN10 | Enable | low          | 30000        | 30000     | 0          | 0     | 0            |
|   | LAN11 | Enable | low          | 30000        | 30000     | 0          | 0     | 0            |
|   | LAN12 | Enable | low          | 30000        | 30000     | 0          | 0     | 0            |
|   | LAN13 | Enable | low          | 0            | 0         | 0          | 0     | 0            |
|   | LAN14 | Enable | low          | 0            | 0         | 0          | 0     | 0            |
| _ | E-db  |        |              |              |           |            |       |              |

#### 步驟11.按一下**Back**以返回主POE設定頁面。然後跳至<u>步驟20</u>。

|     | LAN1  | Enable  |          |       |       |   |   |   |
|-----|-------|---------|----------|-------|-------|---|---|---|
|     |       | Linabie | low      | 0     | 0     | 0 | 0 | 0 |
|     | LAN2  | Enable  | low      | 30000 | 30000 | 0 | 0 | 0 |
|     | LAN3  | Enable  | critical | 30000 | 30000 | 0 | 0 | 0 |
|     | LAN5  | Enable  | low      | 0     | 0     | 0 | 0 | 0 |
|     | LAN6  | Enable  | critical | 0     | 0     | 0 | 0 | 0 |
|     | LAN7  | Enable  | low      | 0     | 0     | 0 | 0 | 0 |
|     | LAN8  | Enable  | low      | 0     | 0     | 0 | 0 | 0 |
|     | LAN9  | Enable  | low      | 30000 | 30000 | 0 | 0 | 0 |
|     | LAN10 | Enable  | low      | 30000 | 30000 | 0 | 0 | 0 |
|     | LAN11 | Enable  | low      | 30000 | 30000 | 0 | 0 | 0 |
|     | LAN12 | Enable  | low      | 30000 | 30000 | 0 | 0 | 0 |
|     | LAN13 | Enable  | low      | 0     | 0     | 0 | 0 | 0 |
| 5 1 | LAN14 | Enable  | low      | 0     | 0     | 0 | 0 | 0 |

<u>步驟12.如</u>果您已在<u>步驟2中選擇</u>Class Limit,請按一下Edit,您將進入POE Settings(Class Limit Mode)頁面。

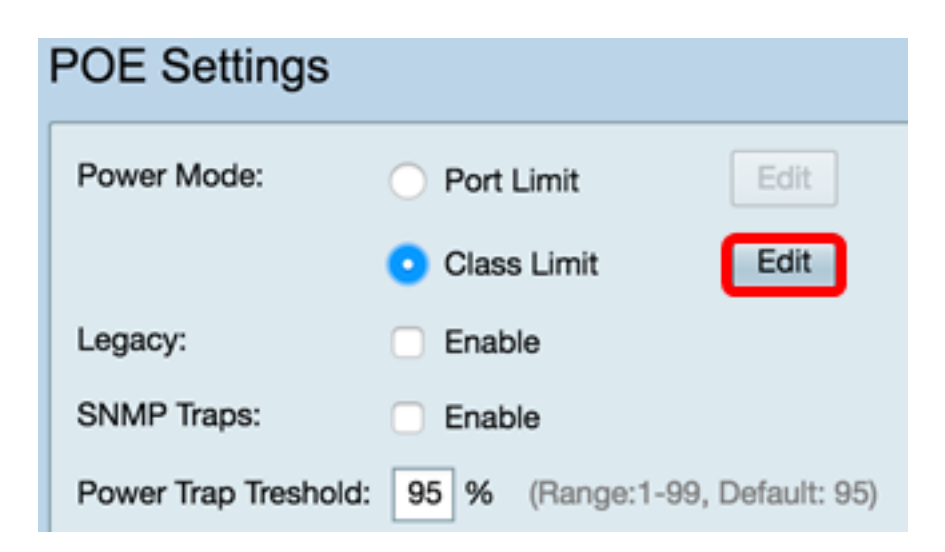

步驟13.按一下要配置的LAN埠對應的單選按鈕。

附註:在本範例中,選擇LAN3。

#### POE Settings(Class Limit Mode)

|   | Port  | Enable | Power Priorit | Max Power A | Power Consu | Class |
|---|-------|--------|---------------|-------------|-------------|-------|
|   | LAN1  | Enable | low           | 30000       | 0           | 0     |
|   | LAN2  | Enable | low           | 30000       | 0           | 0     |
| 9 | LAN3  | Enable | critical      | 30000       | 0           | 0     |
| D | LAN5  | Enable | low           | 0           | 0           | 0     |
| D | LAN6  | Enable | critical      | 0           | 0           | 0     |
| D | LAN7  | Enable | low           | 0           | 0           | 0     |
| D | LAN8  | Enable | low           | 0           | 0           | 0     |
| D | LAN9  | Enable | low           | 30000       | 0           | 0     |
| D | LAN10 | Enable | low           | 30000       | 0           | 0     |
|   | LAN11 | Enable | low           | 30000       | 0           | 0     |
| D | LAN12 | Enable | low           | 30000       | 0           | 0     |
|   | LAN13 | Enable | low           | 0           | 0           | 0     |
|   | LAN14 | Enable | low           | 0           | 0           | 0     |

步驟14.按一下「Edit」。

| POE Setting Table |       |        |               |             |             |       |
|-------------------|-------|--------|---------------|-------------|-------------|-------|
|                   | Port  | Enable | Power Priorit | Max Power A | Power Consu | Class |
|                   | LAN1  | Enable | low           | 30000       | 0           | 0     |
|                   | LAN2  | Enable | low           | 30000       | 0           | 0     |
|                   | LAN3  | Enable | critical      | 30000       | 0           | 0     |
|                   | LAN5  | Enable | low           | 0           | 0           | 0     |
|                   | LAN6  | Enable | critical      | 0           | 0           | 0     |
|                   | LAN7  | Enable | low           | 0           | 0           | 0     |
| D                 | LAN8  | Enable | low           | 0           | 0           | 0     |
| 5                 | LAN9  | Enable | low           | 30000       | 0           | 0     |
| 5                 | LAN10 | Enable | low           | 30000       | 0           | 0     |
| 5                 | LAN11 | Enable | low           | 30000       | 0           | 0     |
| 5                 | LAN12 | Enable | low           | 30000       | 0           | 0     |
| 5                 | LAN13 | Enable | low           | 0           | 0           | 0     |
| 5                 | LAN14 | Enable | low           | 0           | 0           | 0     |

步驟15.選中PoE Enable復選框以啟用PoE。預設情況下啟用。

## **PoE Settings-Class Limit**

| Port:                      | LAN3                         |  |
|----------------------------|------------------------------|--|
| PoE Enable:                | <b>2</b>                     |  |
| Power Priority Level:      | <ul> <li>Critical</li> </ul> |  |
|                            | 🔵 High                       |  |
|                            | O Low                        |  |
| Class:                     | 0                            |  |
| Max Power Allocation:      | 30000 mW                     |  |
| Power Consumption:         | 0 mW                         |  |
| Overload Counter:          | 0                            |  |
| Short Counter:             | 0                            |  |
| Denied Counter:            | 0                            |  |
| Absent Counter:            | 0                            |  |
| Invalid Signature Counter: | 0                            |  |
| Apply Cancel               |                              |  |

步驟16.點選電源優先順序級別的單選按鈕。如果電源受限,具有較低優先順序的埠可能會被 拒絕為高於具有較高優先順序的埠供電。選項包括「關鍵」、「高」和「低」。預設值為 Low。

附註:在本示例中,選擇了Critical。

## **PoE Settings-Class Limit**

| Port:                     | LAN3                         |
|---------------------------|------------------------------|
| PoE Enable:               |                              |
| Power Priority Level:     | <ul> <li>Critical</li> </ul> |
|                           | 🔵 High                       |
|                           | 🔿 Low                        |
| Class:                    | 0                            |
| Max Power Allocation:     | 30000 mW                     |
| Power Consumption:        | 0 mW                         |
| Overload Counter:         | 0                            |
| Short Counter:            | 0                            |
| Denied Counter:           | 0                            |
| Absent Counter:           | 0                            |
| Invalid Signature Counter | : 0                          |
| Apply Cancel              |                              |

附註:頁面中的以下欄位是計數器。

- 類別 確定終端裝置可以接收的電源級別。
  - 0類 埠提供最大功率15.4瓦。這是預設設定。
  - 1類 埠提供最大功率4.0瓦。
  - 2類 埠提供最大功率7.0瓦。

  - 4類 埠提供最大功率30瓦。
- •最大功率分配 所選埠允許的最大功率量。
- 功耗 分配給連線到埠的受電裝置的功率(以毫瓦為單位)。
- 過載計數器 發生電源過載的次數。
- Short Counter 電源短缺的次數。

- Denied Counter 已供電裝置被拒絕供電的次數。
- Absent Counter 由於未檢測到通電裝置而停止通電的次數。
- 無效簽名計數器 收到無效簽名的次數。

步驟17.按一下Apply。您將返回到POE設定(類限制模式)頁面。

## PoE Settings-Class Limit

| Port:                      | LAN3                         |
|----------------------------|------------------------------|
| PoE Enable:                |                              |
| Power Priority Level:      | <ul> <li>Critical</li> </ul> |
|                            | O High                       |
|                            | O Low                        |
| Class:                     | 0                            |
| Max Power Allocation:      | 30000 mW                     |
| Power Consumption:         | 0 mW                         |
| Overload Counter:          | 0                            |
| Short Counter:             | 0                            |
| Denied Counter:            | 0                            |
| Absent Counter:            | 0                            |
| Invalid Signature Counter: | 0                            |
|                            |                              |
| Apply Cancel               |                              |

步驟18。(可選)要在類限制下配置更多埠,請重複步驟13-17。

### POE Settings(Class Limit Mode)

| LAN1<br>LAN2<br>LAN3<br>LAN5<br>LAN6<br>LAN7<br>LAN8<br>LAN9<br>LAN10 | Enable<br>Enable<br>Enable<br>Enable<br>Enable<br>Enable<br>Enable<br>Enable | low<br>low<br>critical<br>low<br>critical<br>low<br>low | 30000<br>30000<br>30000<br>0<br>0<br>0 | 0<br>0<br>0<br>0<br>0 | 0 0 0 0 0 0 0 |
|-----------------------------------------------------------------------|------------------------------------------------------------------------------|---------------------------------------------------------|----------------------------------------|-----------------------|---------------|
| LAN2<br>LAN3<br>LAN5<br>LAN6<br>LAN7<br>LAN8<br>LAN9<br>LAN10         | Enable<br>Enable<br>Enable<br>Enable<br>Enable<br>Enable<br>Enable           | low<br>critical<br>low<br>critical<br>low<br>low        | 30000<br>30000<br>0<br>0<br>0          | 0<br>0<br>0<br>0      | 0 0 0 0 0     |
| LAN3<br>LAN5<br>LAN6<br>LAN7<br>LAN8<br>LAN9<br>LAN10                 | Enable<br>Enable<br>Enable<br>Enable<br>Enable<br>Enable                     | critical<br>low<br>critical<br>low<br>low               | 30000<br>0<br>0<br>0                   | 0<br>0<br>0           | 0<br>0<br>0   |
| LAN5<br>LAN6<br>LAN7<br>LAN8<br>LAN9<br>LAN10                         | Enable<br>Enable<br>Enable<br>Enable                                         | low<br>critical<br>low<br>low                           | 0<br>0<br>0                            | 0<br>0<br>0           | 0             |
| LAN6<br>LAN7<br>LAN8<br>LAN9<br>LAN10                                 | Enable<br>Enable<br>Enable                                                   | critical<br>low<br>low                                  | 0<br>0                                 | 0                     | 0             |
| LAN7<br>LAN8<br>LAN9<br>LAN10                                         | Enable<br>Enable                                                             | low                                                     | 0                                      | 0                     | -             |
| LAN8<br>LAN9<br>LAN10                                                 | Enable                                                                       | low                                                     |                                        |                       | 0             |
| LAN9<br>LAN10                                                         | Enable                                                                       |                                                         | 0                                      | 0                     | 0             |
| LAN10                                                                 | Endoro                                                                       | low                                                     | 30000                                  | 0                     | 0             |
|                                                                       | Enable                                                                       | low                                                     | 0                                      | 0                     | 0             |
| LAN11                                                                 | Enable                                                                       | low                                                     | 30000                                  | 0                     | 0             |
| LAN12                                                                 | Enable                                                                       | low                                                     | 30000                                  | 0                     | 0             |
| LAN13                                                                 | Enable                                                                       | low                                                     | 0                                      | 0                     | 0             |
| LAN14                                                                 | Enable                                                                       | low                                                     | 0                                      | 0                     | 0             |

步驟19.按一下Back返回主POE設定頁面。

| POE Setting | s(Class | Limit Mode) |
|-------------|---------|-------------|
|-------------|---------|-------------|

| Po | ort | Enable | Power Priority L | Max Power Allo | Power Consum | Class |
|----|-----|--------|------------------|----------------|--------------|-------|
| LA | N1  | Enable | low              | 30000          | 0            | 0     |
| LA | N2  | Enable | low              | 30000          | 0            | 0     |
| LA | N3  | Enable | critical         | 30000          | 0            | 0     |
| LA | N5  | Enable | low              | 0              | 0            | 0     |
| LA | N6  | Enable | critical         | 0              | 0            | 0     |
| LA | N7  | Enable | low              | 0              | 0            | 0     |
| LA | N8  | Enable | low              | 0              | 0            | 0     |
| LA | N9  | Enable | low              | 30000          | 0            | 0     |
| LA | N10 | Enable | low              | 0              | 0            | 0     |
| LA | N11 | Enable | low              | 30000          | 0            | 0     |
| LA | N12 | Enable | low              | 30000          | 0            | 0     |
| LA | N13 | Enable | low              | 0              | 0            | 0     |
| LA | N14 | Enable | low              | 0              | 0            | 0     |
| Ed | it  | Enable | low              | 0              | 0            | 0     |

步驟20.</mark>勾選Enable Legacy覈取方塊以迎合舊裝置。

| POE Setting     | S                              |                  |
|-----------------|--------------------------------|------------------|
| Power Mode:     | <ul> <li>Port Limit</li> </ul> | Edit             |
|                 | O Class Limit                  | Edit             |
| Legacy:         | Enable                         |                  |
| SNMP Traps:     | Enable                         |                  |
| Power Trap Tres | hold: 95 % (Range:1-           | 99, Default: 95) |

步驟21.選中**Enable** SNMP Traps覈取方塊以允許簡單網路傳輸協定傳送陷阱通知。如果啟用 了陷阱,您還必須啟用SNMP並至少配置一個SNMP通知收件人。

| POE Settings        |                                |                 |
|---------------------|--------------------------------|-----------------|
| Power Mode:         | <ul> <li>Port Limit</li> </ul> | Edit            |
|                     | O Class Limit                  | Edit            |
| Legacy:             | 🗹 Enable                       |                 |
| SNMP Traps:         | Enable                         |                 |
| Power Trap Treshold | d: 95 % (Range:1-9             | 9, Default: 95) |

步驟22.在Power Trap Threshold欄位中,輸入功率限制的百分比使用閾值。如果電源超過此 值,將啟動警報。預設值為 95。

| POE Settings        |                                |                  |
|---------------------|--------------------------------|------------------|
| Power Mode:         | <ul> <li>Port Limit</li> </ul> | Edit             |
|                     | O Class Limit                  | Edit             |
| Legacy:             | 🗹 Enable                       |                  |
| SNMP Traps:         | 🗹 Enable                       |                  |
| Power Trap Treshold | d: 95 % (Range:1-              | 99, Default: 95) |

附註:PoE屬性表顯示每個已配置埠的計數器。

- 運行狀態 已配置埠的運行狀態。
- •標稱功率 交換機可為所有連線的PD提供的總功率。
- 消耗功率 PoE埠當前消耗的功率。
- •已分配功率 為埠分配的電量。
- •可用功率(Available Power) 額定功率(已消耗的功率量)。

| POE Properties Table |               |                |                 |                 |  |  |  |
|----------------------|---------------|----------------|-----------------|-----------------|--|--|--|
| Operational Status   | Nominal Power | Consumed Power | Allocated Power | Available Power |  |  |  |
|                      | 120w          | 0w             | 0w              | 120w            |  |  |  |

#### 步驟23.按一下Apply。

| POE Settings                                                              |                      |    |    |      |  |  |  |
|---------------------------------------------------------------------------|----------------------|----|----|------|--|--|--|
| Power Mode:  O Port Limit Edit                                            |                      |    |    |      |  |  |  |
| Class Limit Edit                                                          |                      |    |    |      |  |  |  |
| Legacy: 🛃                                                                 | Legacy: 🗹 Enable     |    |    |      |  |  |  |
| SNMP Traps:                                                               | SNMP Traps: 🕑 Enable |    |    |      |  |  |  |
| Power Trap Treshold: 95 % (Range:1-99, Default: 95)                       |                      |    |    |      |  |  |  |
|                                                                           |                      |    |    |      |  |  |  |
| POE Properties Table                                                      | POE Properties Table |    |    |      |  |  |  |
| Operational Status Nominal Power Consumed Power Allocated Power Available |                      |    |    |      |  |  |  |
|                                                                           | 120w                 | 0w | 0w | 120w |  |  |  |
|                                                                           |                      |    |    |      |  |  |  |
| Apply Cancel                                                              |                      |    |    |      |  |  |  |

現在,您應該已經成功地在RV345P路由器上配置了PoE設定。